## **DHM-Nennungen – so geht's**

(am Beispiel der Nennung zu den Prüf- und Einstellfahrten 2022)

- Auf der DHM-Website "Termine und Nennungen" anklicken,
- Veranstaltung auswählen.
- Nach einem Klick auf "Hier geht's zur Nennung" öffnet sich die Startseite
- Bitte auf Online-Nennung klicken

|                      |                | -                             |                                                                                    |                      |                  | Virtueller | Aushang   Or           | nline-Nennung         |
|----------------------|----------------|-------------------------------|------------------------------------------------------------------------------------|----------------------|------------------|------------|------------------------|-----------------------|
|                      |                | VFV-                          | DHM Prüf- und Eins                                                                 | tellfahrten          |                  |            |                        |                       |
|                      | $\downarrow$   | Zeitrau<br>Ort: Co<br>Straßer | m: 09.04.2022 - 10.04.2022<br>Ilmar Berg (L), Circuit Goody<br>Isport   NMN: 12660 | ear 💕                |                  |            |                        |                       |
| i Virtueller Aushang | Inline-Nennung | Nennung ändern                | Teilnehmer-Liste                                                                   | Teilnehmer-Statistik | 樢 Login          | 🔮 Website  | Standard Admin-Bereich | 🚺 Impressum / Kontakt |
|                      |                |                               |                                                                                    | Date                 | enschutzerklärun | a          |                        |                       |

• Bitte dann die Felder "Teilnehmer-ID" und

2. hier euer Passort aus der DHM-Zentralregistrierung eintrager Einloggen 3. auf Einloggen klicken

- "Passwort" füllen und
- auf "Einloggen" klicken

Passwort

Virtueller Aushang | Online-Nennung VFV-DHM Prüf- und Einstellfahrten Zeitraum: 09.04.2022 - 10.04.2022 Ort: Colmar Berg (L), Circuit Goodyear 📽 Straßensport | NMN: 12660 itueller Aushang 📝 Online-Nennung 📝 Nennung ändern Teilnehmer-Liste 樢 Login Admin-Bereich 🛐 Impressum / Kontakt Zeilnehmer-Statistik Website Login DHM-Zentralregistrierung Login-Daten Passwort vergessen? ( ) Teilnehmer-ID Zugang nur mit den Daten der DHM-Zentralregistrierung möglich 1. hier euren Benutzernamen aus der DHM-Zentralregistrierung eintrager

Das sind die Zugangsdaten aus eurer

Zentralregistrierung

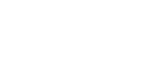

• Bitte erneut auf "Online-Nennung" klicken

|                      |                  |           | <i>i</i> r                        |                                                                               |                      |                  | Virtueller . | Aushang   On           | line-Nennung          |
|----------------------|------------------|-----------|-----------------------------------|-------------------------------------------------------------------------------|----------------------|------------------|--------------|------------------------|-----------------------|
|                      |                  |           | VFV-D                             | OHM Prüf- und Eins                                                            | stellfahrten         |                  |              |                        |                       |
|                      |                  |           | Zeitraum<br>Ort: Colr<br>Straßens | n: 09.04.2022 - 10.04.202<br>nar Berg (L), Circuit Good<br>sport   NMN: 12660 | 2<br>year 📽          |                  |              |                        |                       |
|                      | 7                |           | Erfolgrei                         | ch eingeloggt mit Benutzer                                                    | name: N11 [Logout]   |                  |              |                        |                       |
| i Virtueller Aushang | 📝 Online-Nennung | Nennung a | indern                            | Teilnehmer-Liste                                                              | Teilnehmer-Statistik | 樢 Logout         | 🕥 Website    | Standard Admin-Bereich | 🚺 Impressum / Kontakt |
|                      |                  |           |                                   |                                                                               | Date                 | nschutzerklärung |              |                        |                       |

Jetzt öffnet sich das Nennformular.

- Bitte nun in der "Vorauswahl" die erforderlichen Felder auswählen (Fahrer / bei Gespannen Beifahrer / Fahrzeug).
- Auf den grünen Button "weiter Online-Nennung vorausfüllen" drücken.

Das Formular wird nun mit den hinterlegten Daten aus der Zentralregistrierung vorausgefüllt.

• Bitte danach ES-Einzelstarter oder DS-Doppelstarter auswählen.

|                                                 |                               | 200                   |                                                                                                    |                                 |                  | Virtueller | Aushang   On    | line-Nennung          |
|-------------------------------------------------|-------------------------------|-----------------------|----------------------------------------------------------------------------------------------------|---------------------------------|------------------|------------|-----------------|-----------------------|
|                                                 |                               | VF                    | VFV-DHM Prüf- und Einstellfahrten                                                                          |                                 |                  |            |                 |                       |
|                                                 |                               | Zeitr<br>Ort:<br>Stra | Zeitraum: 09.04.2022 - 10.04.2022<br>Ort: Colmar Berg (L), Circuit Goodyear S<br>Straßensport   NMN: 12660 |                                 |                  |            |                 |                       |
|                                                 |                               | Erfo                  | lgreich eingeloggt mit Benutzer                                                                            | mame: [Logout]                  |                  |            |                 |                       |
| i Virtueller Aushang                            | Inline-Nennung                | Nennung änderr        | Teilnehmer-Liste                                                                                           | Zeilnehmer-Statistik            | 🍫 Logout         | 🗿 Website  | S Admin-Bereich | 1 Impressum / Kontakt |
| Möglichkeit 1: Schnell-N                        | ennung ( <u>Daten automat</u> | tisch vorausgefüllt)  |                                                                                                    |                                 |                  |            |                 |                       |
| Fahrer wählen:     Keine Personen-Stammdaten    | übernehmen-                   | 9 🔶                   | 1. Fahrer auswählen                                                                                        |                                 |                  |            |                 |                       |
| 2. Fahrer wählen:<br>-Keine Personen-Stammdaten | übernehmen-                   | 8 🔶                   | (2.) bei Gespannen hier auch Beil                                                                          | fahrer auswählen                |                  |            |                 |                       |
| Fahrzeug wählen:<br>-Keine Fahrzeug-Stammdaten  | übernehmen-                   | 9                     | 3. Fahrzeug auswählen                                                                                      |                                 | •                |            |                 |                       |
| weiter - Online-Nen                             | nung vorausfüllen             | <b>←</b>              | 4. auf Online-Nennung vorausfü                                                                             | llen klicken                    |                  |            |                 |                       |
| Möglichkeit 2: Normal-N                         | ennung ( <u>Daten manuell</u> | eingeben)             |                                                                                                    |                                 |                  |            |                 |                       |
| Division-Auswahl*                               |                               |                       | 5. Das Formular wird nur                                                                                   | n weitestgehend vorausge        | efüllt mit eurer | n Daten    |                 |                       |
| ES - Einzelstarte<br>Einzelstarter              | r                             |                       | 6. Bitte unbeding ES-Einzelstarte                                                                          | er oder DS-Doppelstarter wählen |                  |            |                 |                       |
| DS - Doppelstart                                | er                            |                       |                                                                                                    |                                 |                  |            |                 |                       |

• Bitte nun noch alle fehlenden Angaben im Formular eintragen.

In der Rubrik "Bewerber" können <u>nur</u> offizielle Bewerber mit Bewerberlizenz eingetragen werden!

| Bewerber                    |                                                                       |
|-----------------------------|-----------------------------------------------------------------------|
| Art                         | Inland (DMSB)                                                         |
|                             | Ausland                                                               |
| Bewerberbezeichnung         | Bewerbernamen/Lizenznr. eingeben und suchen.                          |
| Fahrer                      |                                                                       |
| Geschlecht                  | Männlich S                                                            |
| Vorname*                    |                                                                       |
| Nachname*                   |                                                                       |
| Strasse*                    |                                                                       |
| PLZ*                        |                                                                       |
| Ort*                        |                                                                       |
| Land                        | Deutschland                                                           |
| Nationalität                | Deutschland C                                                         |
| Telefon*                    |                                                                       |
| Mobil                       |                                                                       |
| E-Mail*                     |                                                                       |
| Lizenz-Art                  | H - Lizenz für Gleichmäßigkeitsläufe                                  |
| Lizenz-Nr.                  |                                                                       |
| FMN                         | DMSB: Deutscher Motor Sport Bund e.V.   Deutschland 🗙 Bitte auswählen |
| GebDatum*                   |                                                                       |
| VFV-Mitgliedsnummer         |                                                                       |
| DMV- / ADAC-Mitgliedsnummer |                                                                       |
| Erfolge                     |                                                                       |
|                             |                                                                       |
| Hobbys                      |                                                                       |
|                             |                                                                       |
|                             |                                                                       |
| Sport-Seit                  |                                                                       |
| Bild                        | Datei auswählen Keine Datei ausgewählt                                |
|                             |                                                                       |
|                             | Hier könnt Ihr ein Foto hochladen                                     |

Bei Gespannen bitte nun die Angaben zum Beifahrer vervollständigen.

| Fahrzeugdaten                                       |               |                                                         |                           |                                                                       |  |
|-----------------------------------------------------|---------------|---------------------------------------------------------|---------------------------|-----------------------------------------------------------------------|--|
| Fahrzeug-Eigentümer* Fahrer ist Eigentümer des eine | gesetzten Fal | hrzeugs                                                 |                           |                                                                       |  |
| Fahrer oder Bewerber ist nich                       | t Eigentümer  | des eingesetzten Fahrzeugs                              |                           |                                                                       |  |
| Fabrikat*                                           |               |                                                         |                           |                                                                       |  |
| Fahrzeug-Typ                                        |               |                                                         |                           |                                                                       |  |
| Fahrzeug - Motor-Bezeichnung*                       |               |                                                         |                           |                                                                       |  |
| Fahrzeug - Motor-Homologationsnr.                   |               |                                                         |                           |                                                                       |  |
| Hubraum-ccm*                                        |               |                                                         |                           |                                                                       |  |
| Hub                                                 |               |                                                         |                           |                                                                       |  |
| Bohrung                                             |               |                                                         |                           |                                                                       |  |
| Anzahl Zylinder*                                    |               |                                                         |                           |                                                                       |  |
| Baujahr/Erstzul.*                                   |               |                                                         |                           |                                                                       |  |
| Fahrgestellnummer                                   |               |                                                         |                           |                                                                       |  |
| Fahrzeugpaßnr.                                      |               |                                                         |                           |                                                                       |  |
| Transpondernr.                                      |               |                                                         | Falls vorha<br>eintragen. | anden, bitte Transponder-Nummer                                       |  |
| Bild<br>Nur JPG-Format                              | Datei auswa   | ählen Keine Datei ausgewählt                            | Wenn das<br>einen Mie     | Feld frei bleibt, stellt der Zeitnehme<br>ttransponder zur Verfügung. |  |
| Nenngelder*                                         |               |                                                         |                           |                                                                       |  |
| 160,00 € Nenngeld Einzelstart                       | ter           | Bitte das richtige Nenngeld auswä                       | hlen!                     |                                                                       |  |
| 240,00 € Nenngeld Doppelstarter                     |               | Doppelstarter klicken bei der 1. Ne                     | ennung das                |                                                                       |  |
| 0,00 € Maschine 2 Doppelstarter                     |               | Nenngeld Doppelstarter an,<br>bei der 2. Nennung 0,00 € |                           |                                                                       |  |

| Sonstiges                           |                                                                                                    |                                                                                                    |
|-------------------------------------|----------------------------------------------------------------------------------------------------|----------------------------------------------------------------------------------------------------|
| Gaststarter                         | ja, Gaststarter                                                                                                    |                                                                                                    |
|                                     | o nein, permanenter Starter                                                                                                    |                                                                                                    |
| Startnummer                         |                                                                                                    |                                                                                                    |
| E-Mail Kommunikation an*            | Fahrer E-Mail Adresse                                                                                                    |                                                                                                    |
|                                     | Beifahrer E-Mail Adresse                                                                                                    |                                                                                                    |
|                                     | Fahrer- und Beifahrer E-Mail Adresse                                                                                                    |                                                                                                    |
|                                     | Andere eMail-Adresse:                                                                                                    |                                                                                                    |
|                                     |                                                                                                    |                                                                                                    |
| Bei Unfall verständigen - Name*     |                                                                                                    |                                                                                                    |
| Bei Unfall verständigen - Telefon*  |                                                                                                    |                                                                                                    |
| Bei Unfall verständigen - Mobil     |                                                                                                    |                                                                                                    |
| Bei Unfall verständigen - Ort       |                                                                                                    |                                                                                                    |
| Bei Unfall verständigen 2 - Name    |                                                                                                    |                                                                                                    |
| Bei Unfall verständigen 2 - Telefon |                                                                                                    |                                                                                                    |
| Bei Unfall verständigen 2 - Mobil   |                                                                                                    |                                                                                                    |
| Bei Unfall verständigen 2 - Ort     |                                                                                                    |                                                                                                    |
| Hinweis                             |                                                                                                    |                                                                                                    |
| niiweis                             |                                                                                                    |                                                                                                    |
| <b>~</b>                            | Ich bin damit einverstanden, dass meine Daten gespeicher<br>Die <u>Datenschutzerklärung</u> habe ich gelesen und akzeptiere<br>Ihre Daten werden zum Zweck des Vertrages zwischen Ihr<br>Sie können Ihre Einwilligung jederzeit per E-Mail an den V | rt werden.<br>2 diese hiermit.<br>ven als Teilnehmer und dem Veranstalter zur Teilnahme an der Veranstaltung gespeichert.<br>eranstalter widerrufen. Ohne Einwilligung können die Daten nicht gespeichert werden. |
| Sicherheitsfrage                    |                                                                                                    |                                                                                                    |
| 2 + 1 =                             |                                                                                                    |                                                                                                    |
| Nennung abschließen                 |                                                                                                    |                                                                                                    |
| Nennung senden                      |                                                                                                    |                                                                                                    |

Zum Schluss die Nennung senden. Danach erhaltet Ihr an die in der Nennung angegebene Email-Adresse eine Eingangsbestätigung mit einem <u>Link, über den die Gültigkeit der</u> <u>Nennung bestätigt werden muss.</u> Erst danach ist die Nennung gültig und im System sichtbar.

| Eingangsbestätigung                                                                                                    |
|----------------------------------------------------------------------------------------------------|
| Vielen Dank für Ihre Nennung zur Veranstaltung: VFV-DHM Prüf- und Einstellfahrten !                                                                      |
| 1. Bitte bestätigen Sie über folgenden Link die Gültigkeit Ihrer Nennung:                                                                                |
| https://www.dmsb-sport.de/VFV_DHM_Pruef_und_Einstelifahrten_12660/TW_ON_Nennung_active.php?teilnehmer_id=605661629                                       |
| Die Nennung wird erst nach der Aktivierung über diesen Link angenommen!                                                                                  |
| 2. Bei Änderung der Nennung schicken Sie bitte eine kurze E-Mail mit der Startnummer, dem Vor- und Nachnamen sowie der Art der Änderung an das Nennbüro. |
| Das Nennbüro erreichen Sie über folgenden Link:                                                                                                    |
| Kontakte VFV-DHM                                                                                                    |
| 3. Den Nenngeldbetrag von <u>160,00 C*</u> bitte auf folgende Bankverbindung überweisen:                                                                 |
| Kontoinhaber: Veteranen - Fahrzeugverband, DHM Kasse                                                                                                    |
| IBAN: DE37 6809 2300 0002 7890 00                                                                                                    |
| BIC: GENODE 61STF                                                                                                    |
| Bank: VOLKSBANK STAUFEN                                                                                                    |
| Vermerk: Bitte zur eindeutigen Zuordnung auf dem Überweisungsträger die Startnummer, den Fahrernamen und den Hinweis 'Einstellfahrt 2022' eintragen.     |
| Das Nenngeld ist zeitgleich mit der Nennung an die VFV - DHM Kasse zu überweisen. Erst nach Eingang des Nenngeldes bei der Kasse ist die Nennung gültig! |
| Wir wünschen eine gute Anreise, viel Erfolg und viel Spaß!                                                                                               |
| DHM - Nennbüro                                                                                                    |
| Ulrich Seubert                                                                                                    |
| http://www.vfv-dhm.de                                                                                                    |
|                                                                                                    |

Doppelstarter wiederholen den Nennvorgang ein zweites Mal.